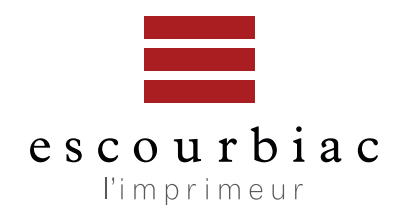

# **CAHIER DES CHARGES** POUR LE TRAITEMENT DE VOS FICHIERS

Le respect des points suivants permettra un traitement optimal de vos fichiers. En cas de doute n'hésitez pas à appeler le service prépresse au 05 63 42 84 04 Envoyez vos fichiers à : flashage@escourbiac.com

## PARAMÉTRAGE COLORIMÉTRIQUE

- Le profil colorimétrique cmjn que nous utilisons est «ISO COATED v2 (ECI)». Vous l'avez en pièce jointe de ce pdf.

Placez-le avec les autres profils de votre ordinateur.

| Commun         |          | Applications  |   | Application Support   |      | Drofiles b |      | Diack & White ice        |      | AnimeDelette ine         | AdabaDCB1009 inc                    |
|----------------|----------|---------------|---|-----------------------|------|------------|------|--------------------------|------|--------------------------|-------------------------------------|
| Diagua distant | - :      | Riblioth Jame |   | Audio                 | - 11 | Promes P   |      | Plue Tene ine            |      | PlacklightDeater inc     | AppleDCP inc                        |
| faciotech UD   |          | Bioliotrieque |   | Automotor             | - 11 | se acripis |      | CentedECCBA07 inc        |      | BlacklightPoster.icc     | ContradECCDA07 inc                  |
| acintosin HD   |          | Systeme       | 1 | Cashas                | - 11 |            |      | ContedFOGRA27.00         |      | CIEDOR inc               | ContedFOGRA21.00                    |
| eseau          |          | Utilisateurs  |   | Caches                | - 11 |            |      | CoatedFUGHA39.ICC        |      | CIENGB.ICC               | CoatedFOGRA39.ICC                   |
| ins titre      | <b>1</b> |               |   | ColorPickers          | -1   |            | 114  | DULICO                   |      | CobaltCarmine.icc        | CoatedGHAC0L2006.ICC                |
| rveur-travaux  | = *      |               |   | Colorsync             |      |            |      | Displays                 | 11   | ColorNegative.icc        | ColorMatchHGB.icc                   |
|                |          |               |   | Components            | - 11 |            | 11   | EBU.ICC                  |      | DCDM_XYZ.icc             | CIHGB_V2_IGGV4.icc                  |
|                |          |               |   | Compositions          | - 11 |            | 11   | eciHGB_v2_ICCv4.icc      |      | DCI_P3.icc               | Image-P3.icc                        |
|                |          |               |   | Contextual Menu Items | - 11 |            |      | GHACOL2006_Coated1v2.icc |      | EuroscaleCoated.icc      | ISOcoated_v2_ecl.icc                |
|                |          |               |   | CoremedialO           | - 11 |            |      | Gray Ione.icc            |      | EuroscaleUncoated.icc    | JapanColor2001Coated.icc            |
|                |          |               |   | Desktop Pictures      | - 11 |            |      | ISOcoated_v2_300_eci.icc |      | FilmSceneUniversalPD.icc | JapanColor20010ncoated.icc          |
|                |          |               |   | Dictionaries          | - 11 |            | 1    | ISUcoated_v2_ecl.icc     |      | GoldBlue.icc             | JapanColor2002Newspaper.icc         |
|                |          |               |   | DirectoryServices     | - 1  |            | 114  | ISOnewspaper26v4.lcc     |      | GoldCrimson.icc          | JapanColor2003WebCoated.icc         |
|                |          |               |   | Documentation         | - 1  |            | 114  | ISOuncoated.icc          |      | GreenRed.icc             | JapanWebCoated.icc                  |
|                |          |               |   | Extensions            | - 1  |            | 11   | ISOuncoatedyellowish.icc |      | PAL_SECAM.icc            | Profil Presse offset Escourbiac.icc |
|                |          |               |   | Filesystems           | - 1  |            | 11   | ISOwebcoated.icc         |      | Pastel8Hues.icc          | ProPhoto.icm                        |
|                |          |               |   | Fonts                 | - 1  |            | 11   | JapanColor2001Coated.icc |      | PhotoshopultCMYK.icc     | SRGB Color Space Profile.icm        |
|                |          |               |   | Frameworks            | - 1  |            | 11   | Lightness Decrease.icc   | - 14 | PhotoshopultCMYK.icc     | UncoatedFOGRA29.icc                 |
|                |          |               |   | Graphics              | •    |            | 114  | Lightness Increase.icc   | - 15 | Recommended •            | USNewsprintSNAP2007.icc             |
|                |          |               |   | Image Capture         | Þ    |            | 6    | Profiles                 | P.   | RedBlueYelllow.icc       | USSheetfedCoated.icc                |
|                |          |               |   | Input Methods         | Þ    |            |      | PSO_Coated12647_eci.icc  |      | SiennaBlue.icc           | USSheetfedUncoated.icc              |
|                |          |               |   | Internet Plug-Ins     | Þ    |            |      | PSO_Coated12647_eci.icc  |      | Smokey.icc               | USWebCoatedSWOP.icc                 |
|                |          |               |   | iTunes                | Þ    |            |      | PSO_LWC_Improved_eci.icc |      | SMPTE-C.icc              | USWebUncoated.icc                   |
|                |          |               |   | 📃 Java                | Þ    |            |      | PSO_LWC_Standard_eci.icc |      | TealMagentaGold.icc      | VideoHD.icc                         |
|                |          |               |   | Keyboard Layouts      | Þ    |            |      | PSO_MFC_Paper_eci.icc    |      | TotallnkPreview.icc      | VideoNTSC.icc                       |
|                |          |               |   | Keychains             | Þ    |            |      | PSO_SNP_Paper_eci.icc    |      | TurquoiseSepia.icc       | VideoPAL.icc                        |
|                |          |               |   | LaunchAgents          | •    |            |      | PSO_Uncoate12647_eci.icc |      | VideoHD.icc              | WebCoatedFOGRA28.icc                |
|                |          |               |   | LaunchDaemons         | •    |            |      | PSO_Uncoate12647_eci.icc |      | VideoHD16-235.icc        | WebCoatedSWOP2006Grade3.icc         |
|                |          |               |   | E Logs                |      |            | 118  | PSOcoated_v3.icc         |      | VideoNTSC.icc            | WebCoatedSWOP2006Grade5.icc         |
|                |          |               |   | i Messages            |      |            | 118  | PSR_LWC_PLUS_V2_PT.icc   |      | VideoNTSC16-235.icc      |                                     |
|                |          |               |   | Modem Scripts         |      |            | 1118 | PSR_LWC_STD_V2_PT.icc    |      | VideoPAL.icc             |                                     |
|                |          |               |   | OpenDirectory         | - 14 |            | 11   | PSR SC PLUS V2 PT.icc    |      | VideoPAL16-235.icc       | 0                                   |

#### **IMPORTANT** :

si vous ne réussissez pas à installer ce profil, optez pour le «Coated Fogra 39 (ISO 12647-2:2004)» qui est déjà installé sur votre logiciel.

- Le profil colorimétrique niveaux de gris et bichromie que nous utilisons est «DOT GAIN 20%».
- Gardez le profil RVB que vous utilisez habituellement.

Utilisez ces profils même si nous imprimons vos travaux sur un papier offset.

Paramétrez Photoshop comme ci-dessous :

|                                                                                                    | Couleurs                                                                                                    |                                                     |
|----------------------------------------------------------------------------------------------------|----------------------------------------------------------------------------------------------------|-----------------------------------------------------|
| Paramètres :       escourbiac       2         Espaces de travail       RVB :       Adobe RGB (1998)       5         CMJN :       ISO Coated v2 (ECI)       2         Niveaux de gris :       Dot Gain 20%       2         Ton direct :       Dot Gain 20%       5         Règles de gestion des couleurs       RVB :       Conserver les profils incorporés 2         Riveaux de gris :       Conserver les profils incorporés 3         Niveaux de gris :       Conserver les profils incorporés 4         Non-concordances des profils :       Choix à l'ouverture         Profils manquants :       Choix à l'ouverture         Description       Options avancées : options de compression de moniteur et de fusion de couleurs | Options de conversion         Moteur :       Adobe (ACE)         Mode :       Colorimétrie relative         Compensation du point noir       Simulation (images 8 bits/couche)         Compenser les profils de scène         Options avancées         Désaturer les couleurs du moniteur de :       20         Fusionner les couleurs RVB avec le gamma :       1,00         Fusionner les couleurs du texte avec le gamma :       1,45         Synchronisées à l'aide de paramètres de couleurs identiques pour une gestion des couleurs homogène.       * | OK<br>Annuler<br>Charger<br>Enregistrer<br>✓ Aperçu |

Enregistrez ces paramètres sous le nom «escourbiac».

#### Vous pouvez maintenant paramétrer votre suite Adobe :

Dans Adobe Bridge sélectionnez «Paramètres de couleurs»

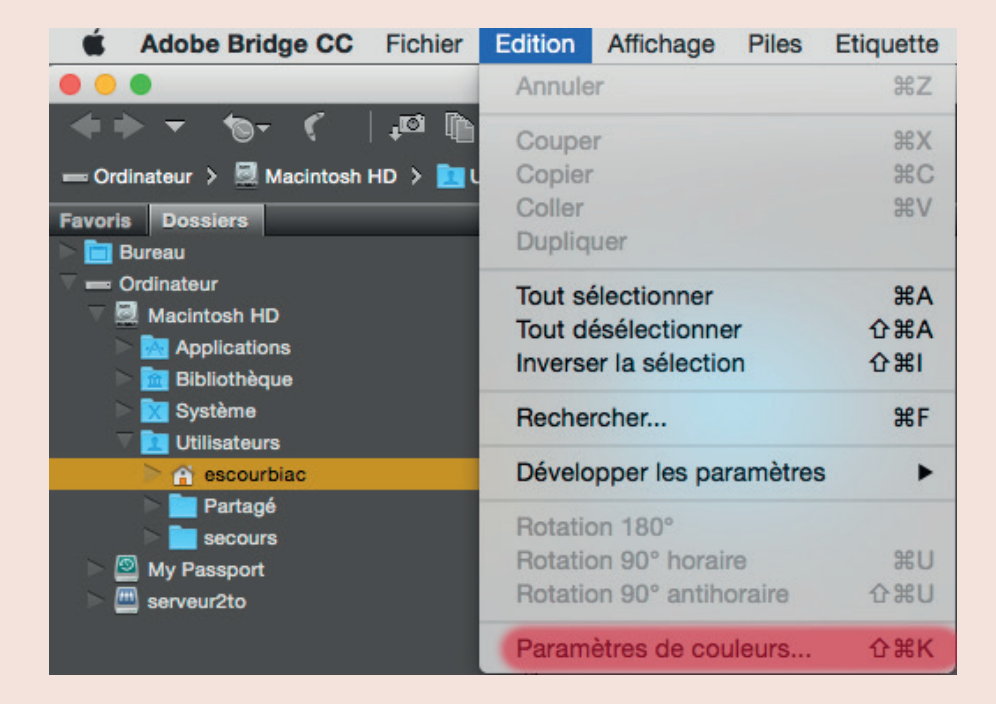

## Sélectionnez «escourbiac» puis appliquez

|                                                                                                    | Couleurs                                                                                                    |
|----------------------------------------------------------------------------------------------------|----------------------------------------------------------------------------------------------------|
| Single Single Single Version Single Version Single Single Sing | <b>ynchronisation</b><br>os applications Creative Cloud sont synchronisées à l'aide de paramètres de couleurs<br>entiques pour une gestion des couleurs homogène.                                                                                                    |
|                                                                                                    | Couleurs à l'écran<br>Préparation de contenu pour une présentation vidéo et à l'écran. Emule le comportement des<br>couleurs de la plupart des applications vidéo. Ce paramètre n'est pas recommandé pour les<br>documents contenant des données CMJN.                                              |
| -                                                                                                    | escourbiac<br>CONFIGURATION                                                                                                    |
|                                                                                                    | Pré-presse pour l'Europe 3<br>Préparation de contenu pour des conditions d'impression communes en Europe. Les valeurs CMJN<br>sont conservées. Les avertissements relatifs aux profils sont activés. Utilise le profil ICC CMJN mis<br>à jour pour l'impression offset sur papier couché (FOGRA39). |
|                                                                                                    | Utilisation générale pour l'Europe 3<br>Couleurs générales pour l'écran et l'impression en Europe. Les avertissements relatifs aux profils<br>sont désactivés. Utilise le profil ICC CMJN mis à jour pour l'impression offset sur papier couché<br>(FOGRA39).                                       |
|                                                                                                    | Web/Internet.pour l'Europe 2                                                                                                    |
| Affich                                                                                                    | er la liste complète des fichiers de paramètres couleur                                                                                                    |
| Affiche                                                                                                    | er les fichiers de paramètres couleur enregistrés Appliquer Annuler                                                                                                    |

Tous vos logiciels Adobe sont ainsi synchronisés, ce qui permet d'éviter certaines erreurs de rendu lors de la création de fichers pdf.

## **CRÉATION DE FICHIERS PDF CERTIFIÉS**

Afin d'imprimer au mieux et sans surprise vos documents, nous vous proposons de créer vos fichiers pdf comme suit :

Vous avez le fichier «PARAMETRES ESCOURBIAC.joboptions» en pièce jointe.

Placez-le sur votre bureau.

Puis dans le menu «fichier», «Paramètres prédéfinis Adobe PDF» cliquez sur «définir» et chargez ce joboption.

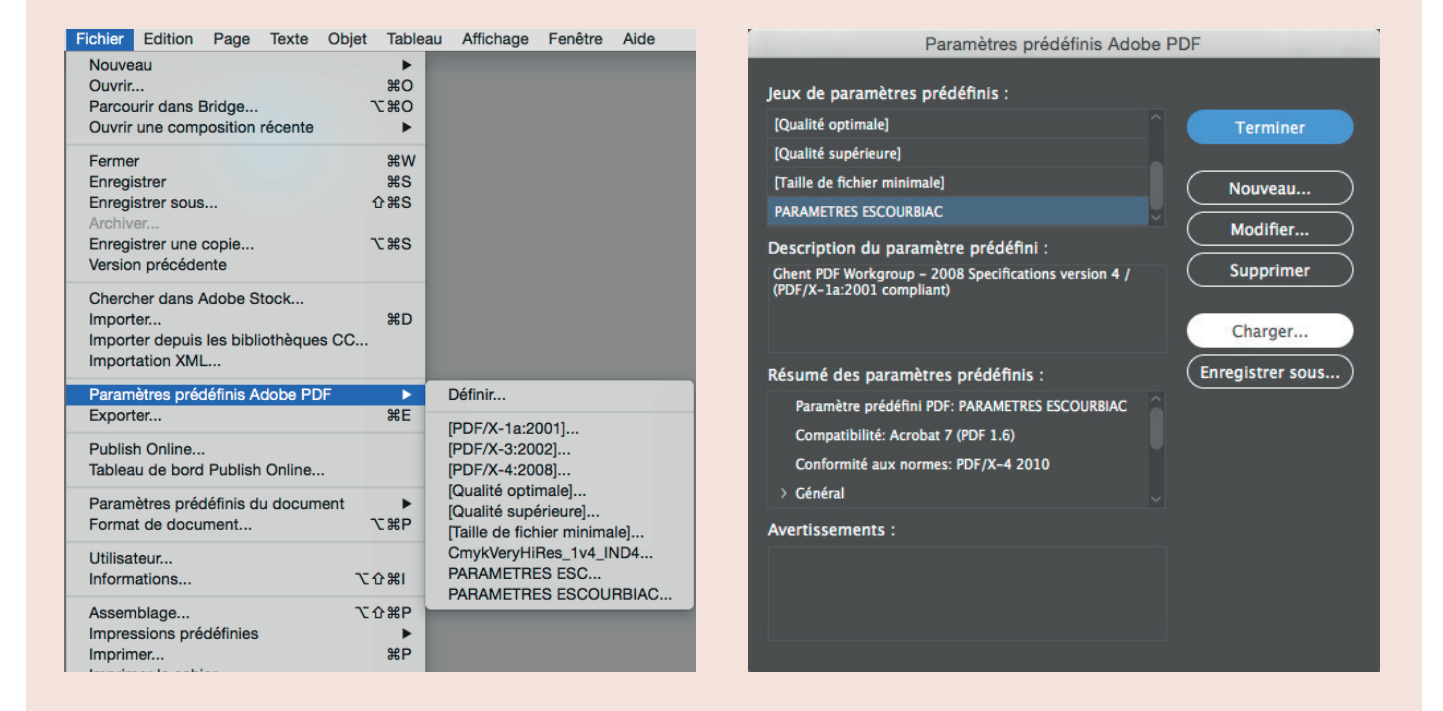

Créez tous vos pdf d'impression à partir de ces paramètres, valables aussi pour Illustrator et Photoshop.

#### **IMPORTANT**:

si vous ne réussissez pas à installer ce joboption crééz vos pdf avec «PDF/X-4:2008» en prenant soin de *ne pas sous-échantillonner* (dans l'option compression) et de rajouter des repères et des fonds perdus de 3mm (dans l'option du même nom).

## VÉRIFIEZ VOS PDF AVANT DE NOUS LES ENVOYER

Avec Acrobat Pro, dans «aperçu de la sortie» cochez «simulez la surimpression», indispensable pour visualiser des blancs en surimpression.

| Simuler         Profil de simulation :       ISO Coated v2 (ECI)         © Simuler la surimpression       La page contient une surimpression :         Outer a surimpression       La page contient une surimpression :         Outer a surimpression       La page contient une surimpression :         Outer a surimpression       La page contient une surimpression :         Outer a surimpression       Définir la couleur d'arrière-plan des pages         Simuler l'encre noire       Gestionnaire d'encres         Affichage :       Toutes       Opacité :       100 %         Zones graphique, de rognage et de fond perdu       Définir des zones de page       6         Aperçu :       Séparations       6         Vom       Plaques quadri       0%       0         Quadri Oyan       0%       0       0         Quadri Magenta       0%       0       0         Quadri Jaune       0%       0       0         Quadri Noir       0%       0%       0         Quadri Noir       0%       0%       0%       0         Paques en tons directs       Paques en tons directs       6       0         Patille de l'échantilion :       Echantillon ponctuel       6       6         Couverture totale de                                                                                                    |                 | Anarou de la sortia                                               |  |  |  |  |  |  |  |
|----------------------------------------------------------------------------------------------------|-----------------|-------------------------------------------------------------------|--|--|--|--|--|--|--|
| Simuler  Profil de simulation : ISO Coated v2 (ECI)  Simuler la surimpression La page contient une surimpression : Oui Simuler la teinte du papier  Définir la couleur d'arrière-plan des pages Simuler l'encre noire Gestionnaire d'encres  Afficher  Affichage : Toutes  Couses graphique, de rognage et de fond perdu Définir des zones de page  Aperçu : Séparations  Séparations  Plaques quadri Quadri Qyan 0% Quadri Magenta 0% Quadri Magenta 0% Qua |                 | Aperçu de la sonie                                                |  |  |  |  |  |  |  |
| Profil de simulation : ISO Coated v2 (ECI)<br>Simuler la surimpression La page contient une surimpression : Oui<br>Simuler la teinte du papier Définir la couleur d'arrière-plan des pages<br>Simuler l'encre noire Gestionnaire d'encres<br>Afficher<br>Afficher<br>Affichege : Toutes Gestionnaire d'encres<br>Opacité : 100 %<br>Zones graphique, de rognage et de fond perdu Définir des zones de page<br>Aperçu : Séparations<br>Séparations<br>Plaques quadri<br>Quadri Oyan 0%<br>Quadri Magenta 0%<br>Quadri Magenta 0%<br>Quadri Magenta 0%<br>Quadri Magenta 0%<br>Couleur ESC 0%<br>Taille de l'échantillon : Echantillon ponctuel<br>Couverture totale de la zone 280 %<br>La page contient une transparence : Non<br>Ernace colorimétrique de turing tansparence : Aurun                                                                                                    | Simuler         |                                                                   |  |  |  |  |  |  |  |
| <ul> <li>Simuler la surimpression La page contient une surimpression : Oui</li> <li>Simuler la teinte du papier Définir la couleur d'arrière-plan des pages</li> <li>Simuler l'encre noire Gestionnaire d'encres</li> <li>Afficher</li> <li>Affichage : Toutes Copacité : 100 %</li> <li>Zones graphique, de rognage et de fond perdu Définir des zones de page</li> <li>Aperçu : Séparations</li> <li>Séparations</li> <li>Monitagenta 0%</li> <li>Quadri Oyan 0%</li> <li>Quadri Jaune 0%</li> <li>Quadri Jaune 0%</li> <li>Quadri Noir 0%</li> <li>Plaques en tons directs</li> <li>PANTONE 186 U 0%</li> <li>couleur ESC 0%</li> <li>couleur ESC 0%</li> <li>couleur ESC 0%</li> <li>couverture totale de la zone 2%</li> <li>280 %</li> <li>La page contient une transparence : Non</li> </ul>                                                                                                    | Profil de sim   | ulation : ISO Coated v2 (ECI)                                     |  |  |  |  |  |  |  |
| <ul> <li>immuler la teinte du papier</li> <li>béfinir la couleur d'arrière-plan des pages</li> <li>Simuler l'encre noire</li> <li>Gestionnaire d'encres</li> </ul> Afficher Affichage: Toutes <ul> <li>Opacité: 100 %</li> <li>Zones graphique, de rognage et de fond perdu</li> <li>Définir des zones de page</li> </ul> Aperçu: Séparations Séparations Vient d'arrière 0% <ul> <li>Quadri Oyan</li> <li>Quadri Oyan</li> <li>Quadri Jaune</li> <li>Q%</li> <li>Quadri Noir</li> <li>Q%</li> <li>Plaques en tons directs</li> <li>PANTONE 186 U</li> <li>Q%</li> <li>Couleur ESC</li> <li>Couleur ESC</li> <li>Couverture totale de la zone</li> <li>280 %</li> </ul>                                                                                                    | Simuler la      | Simular la surimpression La page contient une surimpression : Oui |  |  |  |  |  |  |  |
| Simuler la teinte du papier Définir la couleur d'arrière-plan des pages   Simuler l'encre noire Gestionnaire d'encres   Affichage: Toutes Opacité: 100 % Zones graphique, de rognage et de fond perdu Définir des zones de page Aperçu: Séparations Séparations Plaques quadri Quadri Nair Quadri Nair Quadri Noir Quadri Noir Plaques en tons directs PANTONE 186 U Ovice tons directs PANTONE 186 U Solutioner SC Couleur ESC Ovice totale de la zone 280 ≥ % La page contient une transparence : Non Encade colorimétrique de fueine de la transparence : Augun                                                                                                    |                 | Sinder la sumpression : La page content une sumpression : Ou      |  |  |  |  |  |  |  |
| Simuler l'encre noire       Gestionnaire d'encres         Affichar <ul> <li>Affichage:</li> <li>Toutes</li> <li>Toutes</li> <li>Opacité:</li> <li>100 %</li> <li>Cones graphique, de rognage et de fond perdu</li> <li>Définir des zones de page</li> </ul> <li>Aperçu:       Séparations         Séparations        <ul> <li>Séparations</li> <li>Quadri Cyan</li> <li>Quadri Jaune</li> <li>Quadri Magenta</li> <li>Quadri Moir</li> <li>Quadri Noir</li> <li>Quadri Noir</li> <li>Quadri Noir</li> <li>Quadri Noir</li> <li>Quadri Sincets</li> <li>PANTONE 186 U</li> <li>Couleur ESC</li> <li>Couleur ESC</li> <li>Couverture totale de la zone</li> <li>280 %</li> <li>La page contient une transparence : Non</li> <li>Encance colorimétrique de fueine de la transparence : Augun</li> </ul> </li>                                                                                                    | Simuler la      | a teinte du papier 🔹 Définir la couleur d'arrière-plan des pages  |  |  |  |  |  |  |  |
| Affichage : Toutes   Affichage : Toutes   Opacité : 100 %  Cones graphique, de rognage et de fond perdu Définir des zones de page  Aperçu : Séparations  Séparations  Plaques quadri Quadri Cyan 0% Quadri Magenta 0% Quadri Magenta 0% Quadri Jaune 0% Quadri Noir 0% Plaques en tons directs PANTONE 186 U 0% Couleur ESC 0%  Taille de l'échantillon : Echantillon ponctuel Couverture totale de la zone 220 % La page contient une transparence : Non                                                                                                    | Simuler I       | encre noire Gestionnaire d'encres                                 |  |  |  |  |  |  |  |
| Affichage : Toutes Opacité : 100 %<br>Cones graphique, de rognage et de fond perdu Définir des zones de page<br>Aperçu : Séparations<br>Séparations<br>Plaques quadri<br>Quadri Cyan 0%<br>Quadri Magenta 0%<br>Quadri Magenta 0%<br>Quadri Noir 0%<br>Plaques en tons directs<br>PANTONE 186 U 0%<br>Couleur ESC 0%<br>Taille de l'échantillon : Echantillon ponctuel<br>Couverture totale de la zone 220 %<br>La page contient une transparence : Non<br>Escace colosimétrique de fusion de la transparence : Aucun                                                                                                    |                 |                                                                   |  |  |  |  |  |  |  |
| Affichage : Toutes Opacité : 100 %<br>Cones graphique, de rognage et de fond perdu Définir des zones de page<br>Aperçu : Séparations ©<br>Séparations<br>Nom<br>Plaques quadri<br>Quadri Cyan 0%<br>Quadri Jaune 0%<br>Quadri Jaune 0%<br>Quadri Jaune 0%<br>Plaques en tons directs<br>PANTONE 186 U 0%<br>© Deculeur ESC 0%<br>Taille de l'échantillon : Echantillon ponctuel ©<br>Couverture totale de la zone 280 %<br>La page contient une transparence : Non<br>Espace celorimétrique de fusion de la transparence : Ausun                                                                                                    | Afficher        |                                                                   |  |  |  |  |  |  |  |
| Cones graphique, de rognage et de fond perdu Définir des zones de page     Aperçu: Séparations     Séparations     Image: Plaques quadri   Image: Quadri Quadri Quadri Quadri Quadri Quadri Quadri Quadri Quadri Quadri Quadri Quadri Quadri Magenta   Image: Quadri Quadri Quadri Quadri Quadri Rigenta   Image: Quadri Quadri Quadri Rigenta   Image: Quadri Quadri Quadri Quadri Quadri Rigenta   Image: Quadri Quadri Q                                                                                                    | Affichage :     | Toutes Opacité : 100 %                                            |  |  |  |  |  |  |  |
| Zones graphique, de rognage et de fond perdu Definir des zones de page     Aperçu: Séparations     Séparations      Ouadri Cyan      Quadri Cyan     Quadri Jaune     Quadri Jaune     Quadri Jaune     Quadri Noir     Quadri Noir     Quadri Noir     Plaques en tons directs     PANTONE 186 U     PANTONE 186 U     Ouleur ESC     Taille de l'échantillon:     Echantillon ponctuel     Couverture totale de la zone     200 %     La page contient une transparence :     Non                                                                                                    | ~ -             |                                                                   |  |  |  |  |  |  |  |
| Aperçu:       Śéparations         Séparations         Nom         Image: Construction of the second of the second of the s                                                                                                    | Zones gra       | aphique, de rognage et de fond perdu Definir des zones de page    |  |  |  |  |  |  |  |
| Séparations     Séparations     Nom     Plaques quadri   Quadri Cyan   Quadri Quadri Quadri O%   Quadri Jaune   Quadri Noir   Quadri Noir   Quadri Noir   Quadri Noir   Quadri Noir   Quadri Noir   Quadri Noir   Quadri Noir   Quadri Noir   Quadri Noir   Quadri Noir   Quadri Noir   Quadri Scowerture   PANTONE 186 U   O%   PANTONE 186 U   O%   Couleur ESC   O%   Couverture totale de la zone   280 %     La page contient une transparence :     Nom                                                                                                    |                 | (analysis)                                                        |  |  |  |  |  |  |  |
| Séparations         Nom         Image: Plaques quadri         Image: Quadri Cyan       0%         Image: Quadri Magenta       0%         Image: Quadri Magenta       0%         Image: Quadri Magenta       0%         Image: Quadri Magenta       0%         Image: Quadri Magenta       0%         Image: Quadri Magenta       0%         Image: Quadri Magenta       0%         Image: Quadri Magenta       0%         Image: Quadri Noir       0%         Image: Plaques en tons directs       Image: Plaques en tons directs         Image: Plaques en tons directs       0%         Image: Plaques en tons directs       0%         Image: Couleur ESC       0%         Image: Couleur ESC       0%         Image: Couverture totale de la zone       1280 mm         Image: Couverture totale de la zone       1280 mm         Image: Couverture totale de la zone       1280 mm         Image: Couverture totale de la zone       1280 mm         Image: Couverture totale de la zone       1280 mm         Image: Couverture totale de la zone       1280 mm         Image: Couverture totale de la zone       1280 mm         Image: Couverture totale de la zone       1280 mm <td>Aperçu : 5</td> <td>aparations</td>                                                                                                    | Aperçu : 5      | aparations                                                        |  |  |  |  |  |  |  |
| Nom   Image: Plaques quadri   Image: Quadri Cyan   Image: Quadri Magenta   Image: Quadri Magenta   Imagenta   Image: Quad                                                                                                    | Séparations     |                                                                   |  |  |  |  |  |  |  |
| Plaques quadri   Quadri Cyan   Quadri Magenta   Quadri Magenta   Quadri Jaune   Quadri Noir   Quadri Noir   Quadri Noir   Plaques en tons directs   PANTONE 186 U   Occuleur ESC     Taille de l'échantillon :   Echantillon ponctuel     Couverture totale de la zone   280 %     La page contient une transparence :   Non Espace celoripétrique de fueion de la transparence :                                                                                                    | N               | om                                                                |  |  |  |  |  |  |  |
| Quadri Cyan 0%   Quadri Magenta 0%   Quadri Jaune 0%   Quadri Noir 0%   Quadri Noir 0%   Plaques en tons directs   PANTONE 186 U 0%   Couleur ESC 0%     Taille de l'échantillon :   Echantillon ponctuel     Couverture totale de la zone   280    Kapage contient une transparence :   Non                                                                                                    | ✓               | Plaques quadri                                                    |  |  |  |  |  |  |  |
| Quadri Magenta 0%   Quadri Jaune 0%   Quadri Noir 0%   Quadri Noir 0%   Plaques en tons directs   PANTONE 186 U 0%   Couleur ESC 0%   Taille de l'échantillon : Echantillon ponctuel  Couverture totale de la zone   280 %   La page contient une transparence : Non Espace colorinétrique de fueion de la transparence : Aucun                                                                                                    |                 | Quadri Cyan 0%                                                    |  |  |  |  |  |  |  |
| Quadri Jaune 0%   Quadri Noir 0%   Plaques en tons directs   PANTONE 186 U   Ow     couleur ESC     Taille de l'échantillon :   Echantillon ponctuel     Couverture totale de la zone   280 %     La page contient une transparence :   Non Espace celorimétrique de fusion de la transparence :                                                                                                    |                 | Quadri Magenta 0%                                                 |  |  |  |  |  |  |  |
| Quadri Noir       0%         Plaques en tons directs       PANTONE 186 U       0%         Quadri Noir       0%       0%         Couleur ESC       0%       0%         Taille de l'échantillon :       Echantillon ponctuel       Image: Couverture totale de la zone       Image: Couverture totale de la zone       Image: Couverture totale                                                                                                    |                 | Quadri Jaune 0%                                                   |  |  |  |  |  |  |  |
| Plaques en tons directs<br>PANTONE 186 U 0%<br>couleur ESC 0%<br>Taille de l'échantillon : Echantillon ponctuel<br>Couverture totale de la zone 280 %<br>La page contient une transparence : Non<br>Espaçe colorimétrique de fueion de la transparence : Aucun                                                                                                    |                 | Quadri Noir 0%                                                    |  |  |  |  |  |  |  |
| PANTONE 186 U       0%         couleur ESC       0%         Taille de l'échantillon :       Echantillon ponctuel         Couverture totale de la zone       280 V         La page contient une transparence :       Non         Espace colorimétrique de fueion de la transparence :       Aucun                                                                                                    |                 | Plaques en tons directs                                           |  |  |  |  |  |  |  |
| Taille de l'échantillon : Echantillon ponctuel                                                                                                    |                 | PANTONE 186 U 0%                                                  |  |  |  |  |  |  |  |
| Taille de l'échantillon :       Echantillon ponctuel         Couverture totale de la zone       280          La page contient une transparence :       Non         Espace colorimétrique de fueion de la transparence :       Aucun                                                                                                    |                 | couleur ESC 0%                                                    |  |  |  |  |  |  |  |
| Taille de l'échantillon :       Echantillon ponctuel         Couverture totale de la zone       280 > %         La page contient une transparence :       Non         Espaçe colorimétrique de fueion de la transparence :       Aucun                                                                                                    |                 |                                                                   |  |  |  |  |  |  |  |
| Taille de l'échantillon :       Echantillon ponctuel         Couverture totale de la zone       280 > %         La page contient une transparence :       Non         Espace colorimétrique de fueion de la transparence :       Aucun                                                                                                    |                 |                                                                   |  |  |  |  |  |  |  |
| Taille de l'échantillon :       Echantillon ponctuel         Couverture totale de la zone       280          La page contient une transparence :       Non         Espace colorimétrique de fusion de la transparence :       Aucun                                                                                                    |                 |                                                                   |  |  |  |  |  |  |  |
| Taille de l'échantillon :       Echantillon ponctuel         Couverture totale de la zone       280          La page contient une transparence :       Non         Espace colorimétrique de fusion de la transparence :       Aucun                                                                                                    |                 |                                                                   |  |  |  |  |  |  |  |
| Couverture totale de la zone 280 V %<br>La page contient une transparence : Non<br>Espaçe colorimétrique de fusion de la transparence : Aucun                                                                                                    | Taille de l'écl | hantillon : Echantillon ponctuel                                  |  |  |  |  |  |  |  |
| La page contient une transparence : Non                                                                                                    |                 |                                                                   |  |  |  |  |  |  |  |
| La page contient une transparence : Non<br>Espace colorimétrique de fusion de la transparence : Aucun                                                                                                    | Couvertu        |                                                                   |  |  |  |  |  |  |  |
| Espaça colorimátrique de fusion de la transparence : Aucun                                                                                                    | La page cont    | tient une transparence : Non                                      |  |  |  |  |  |  |  |
| Lapace coloninetrique de fusion de la transparence. Aduan                                                                                                    | Espace color    | rimétrique de fusion de la transparence : Aucun                   |  |  |  |  |  |  |  |

Cette fenêtre est très importante pour voir comment est créé votre pdf, s'il n'y a pas de pantones parasites etc...

Décocher certaines couleurs permet de voir de quoi sont constitués les éléments de ce pdf (textes noirs qui doivent toujours être en noir seul, photos en noir et blanc, soutiens...)

#### PHOTOSHOP :

- Chaque fichier RVB ou CMJN doit être enregistré avec son profil colorimétrique.
- Si possible prévoyez des fichiers à peu près à la taille d'impression finale.
- Pour un livre en bichromie, mettez-vous en relation avec le service photogravure.

#### LOGICIEL DE MISE EN PAGES :

- Vérifiez que le nombre de pages de votre fichier correspond à votre commande.
- Vérifiez que la taille des pages correspond à votre commande.
- Créez des pdf en page à page.
- En cas de couverture avec dos carré crééz un fichier à part, en déplié.
- Attention aux fonds perdus manquants.
- Les textes noirs ne doivent pas être en noir cmjn, mais en noir seul à 100%.
- Les aplats noirs, eux, doivent être soutenus avec du cmj (60%, 50, 50 par exemple).
- Attention au «blanc» en surimpression, il est invisible et ne s'imprime pas.
- Un noir à 0% équivaut à un blanc et est automatiquement en surimpression, donc invisible.
- Pour un dépliant trois volets, prévoyez le volet rentrant plus court de 2mm.
- Pour un dépliant complexe, n'hésitez pas à l'imprimer chez vous et à le façonner.

### VOUS POUVEZ NOUS TRANSMETTRE VOS FICHIERS

Sur tout support physique à l'adresse :

escourbiac l'imprimeur route de Lavaur 81300 Graulhet

Aux adresses électroniques :

- Courriel : flashage@escourbiac.com
- Serveur FTP sur le site de l'imprimerie : escourbiac.com identifiant : client mot de passe : depotesc

- Par WeTransfer ou n'importe quel service de transfert de fichiers à l'adresse : flashage@escourbiac.com

Merci d'avoir pris la peine de lire ces pages et à bientôt.